# Reviewer Tutorial

## Contents

| 1. Review             | 4    |
|-----------------------|------|
| 2. Support            | 9    |
| 2.1 Open A New Ticket | . 11 |

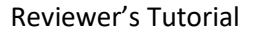

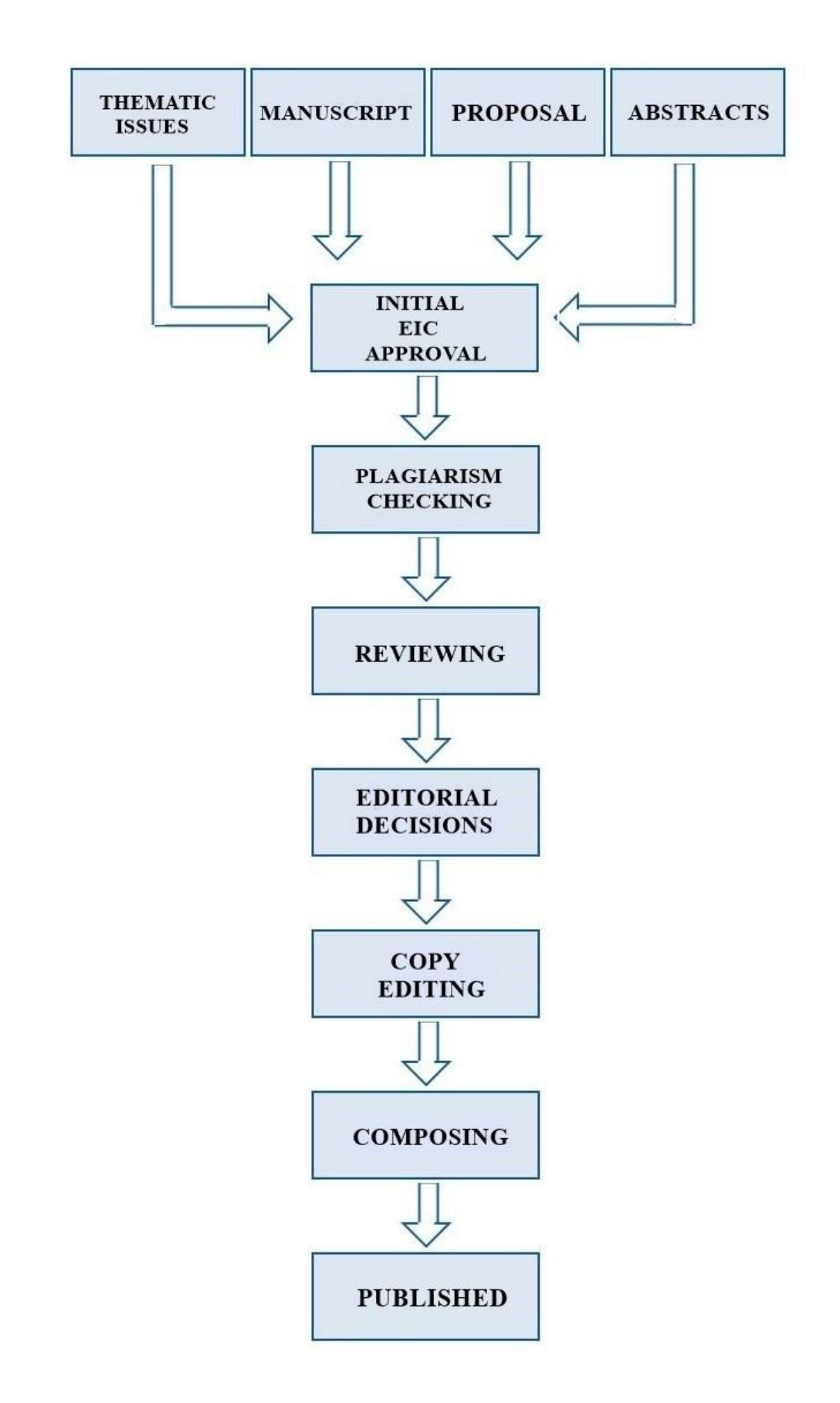

### 1. Review

The reviewer receives an email containing the **user Id** and **password** to review the article as shown in **Fig (1)**.

| Network Solutions Webmail                                                                                                    |                                                                                                    |                                                                                                    | Signed in as: <b>sa</b>                                                                                     | dia@xolva.                                                 | com     | ¢    |
|----------------------------------------------------------------------------------------------------|----------------------------------------------------------------------------------------------------|----------------------------------------------------------------------------------------------------|----------------------------------------------------------------------------------------------------|------------------------------------------------------------|---------|------|
| Portal Mail 15 Address Book                                                                                                    | : Calendar Tasks ★ Drive ★                                                                                                    | Text ★ Spreadsheet ★ Presentation                                                                                                    |                                                                                                    | S                                                          | 0       | ≡    |
| Search Q                                                                                                    | Compose 🦘 🦘 🖻 🗃                                                                                                    | ◎ □ ■ ≡                                                                                                    |                                                                                                    |                                                            | Vie     | ew 🖣 |
| <ul> <li>Q Inbox 15 ≡</li> <li>Drafts</li> <li>✓ Sent objects</li> <li>Trash</li> </ul>                                                 | □ Select all     Sort by ▼       ✓     William Smith     12:10 AM       Article Review Request I BMS     ▲       □     Farah Rehman     Yesterday       Minutes of Wobbly Journals'     ▲                                                                                                    | Article Review Request   BMS-CAR-2017-2873                                                                                                    | Reply all For                                                                                               | 12:10 A                                                    | M D     |      |
| Enhancements<br>Add More Storage<br>Add Mobility<br>Try Productivity Bundle<br>Add Guard Encryption<br>Mail quota<br>9.79 MB of 1000 MB | Bentham Test Jour Yesterday         Submission Acknowledgemen         Bentham Test Jour Yesterday         CAR Quick Track Notification [         Farah Rehman Yesterday         Presentation & Meeting Sched         Support Yesterday         [#175995] request for printer c         Support Yesterday         Support Yesterday         Support Yesterday         Support Yesterday         Support Yesterday         Support Ticket Opened [#662         Farah Rehman Yesterday | Cuck repty Reference#: BMS-CAR-2017-2873 Submission Title: Neurology Dear Zack Smith Your name has been recommended as a potential reviewer for this submission which publication in Bentham Test Journal. We would appreciate if you could kindly respond preferable before 2017-12-15. The submitted abstract is inserted below for your review. For your guidance we are a 'Instructions for Authors' 'http://benthamscience.com/journals/current-alzheimer-rese Please log into the journal web site by clicking on: 'http://jms.eurekaselect.com/' befo submission and record your review and recommendations. The review itself is due or Please find your login detail below; URL : http://ims.eurekaselect.com/ | has been subr<br>d to this messag<br>lso sending you<br>arch/author-gui<br>ore 2017-12-15,<br>n 2017-12-23. | nitted for<br>the at your e<br>the link of<br>delines/#top | arliest |      |

Fig (1)

By entering the URL "<u>ims.eurekaselect.com</u>", the sign in page appears. "E-mail" and "Password" are entered in appropriate fields to sign in as shown in Fig (1.1).

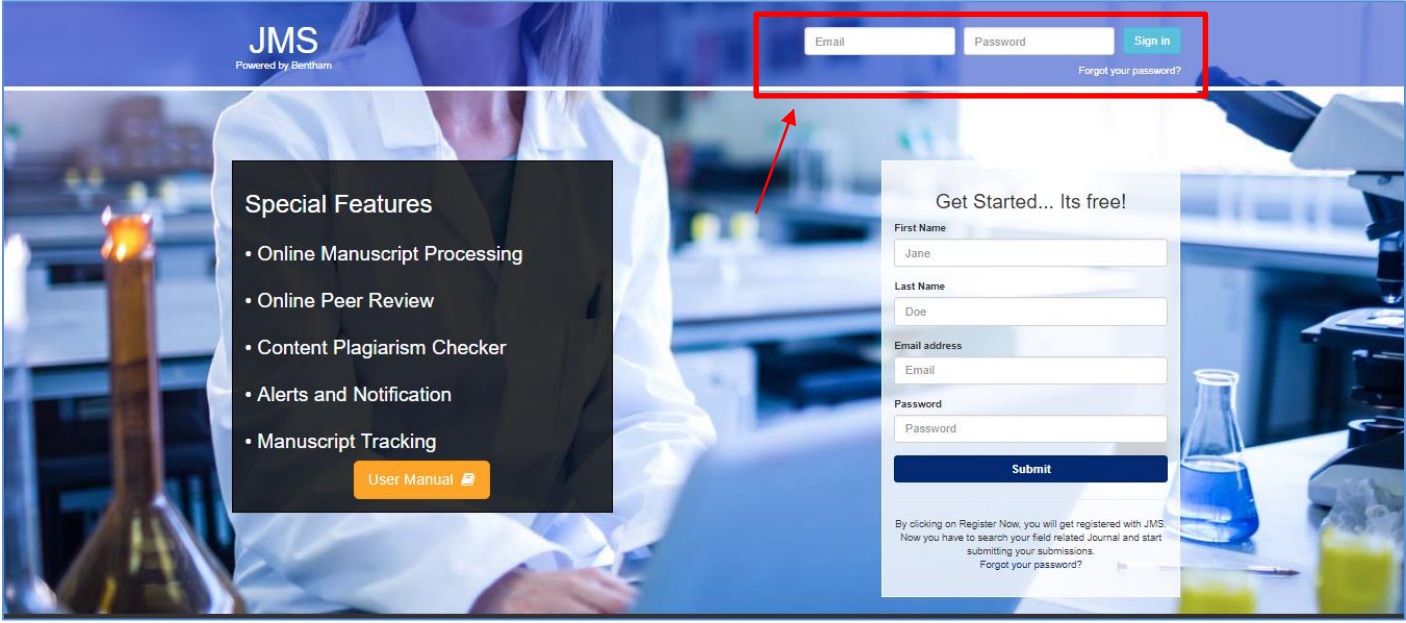

Fig (1.1)

After login, the Reviewer's Dashboard appears, which has two panels, as shown in **Fig (2)**. ① <u>Manuscript Requested for Review</u>: In this panel,

1.1 Clicking on the "<u>View Abstract</u>" button, the Reviewer can view the abstract.

L2 Clicking on the "<u>Yes, I agree to review</u>" button, the review form appears as shown in **Fig (3)**. At this stage, the reviewer agrees to do the review.

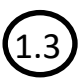

To decline the review, click on the "Decline" button.

② <u>Archived Submissions</u>: In this panel, the Reviewer can view the manuscripts that have been reviewed by the reviewers and it shows the current manuscript status.

| JMS<br>Powered by Bentham | Title, Refrence Number | or Author Name             |                       |                                                        | ٩                                          |                             | <b>ė</b> ö  |
|---------------------------|------------------------|----------------------------|-----------------------|--------------------------------------------------------|--------------------------------------------|-----------------------------|-------------|
| Jadirah Asad              | Welcome to Dasl        | nboard                     |                       |                                                        |                                            | Reviewer                    | / Dashboard |
| Reviewer Portal ~         | MANUSCRIPT R           | EQUESTED FOR RE            | 1                     |                                                        |                                            | Search:                     |             |
| Reviewer Portal           | Journal 1              | Ref #                      | ↓† Date               | lt Title                                               | _                                          | ↓ Action                    | J†          |
| Notifications             |                        |                            |                       |                                                        | (1.1)                                      | View Asbtract               |             |
| Support                   | CAR                    | BMS-CAR-2018-31            | Feb 24,2018           | MS pre revision 3                                      |                                            | Yes, I agree to revi        | ew          |
| 🗐 User Manuals            |                        |                            |                       |                                                        | (1.2)                                      |                             |             |
|                           | ARCHIVED SUB           | eview this manuscript, ple | ase click on agree bu | utton.                                                 |                                            | Previous Search:            | Next        |
|                           | Journal 🗐              | Ref #                      | Date 🎝                | Title                                                  | 17                                         | Manuscript Status           | ļţ.         |
|                           | CAR                    | BMS-CAR-2018-28            | Feb 08,2018           | Test Submission 8 Feb                                  |                                            | Accepted with major changes |             |
|                           | CAR                    | BMS-CAR-2018-32            | Feb 24,2018           | test sub pre revision 4                                |                                            | Accepted with minor changes |             |
|                           | Showing 1 to 2 of 2 e  | ntries                     |                       |                                                        |                                            | Previous                    | Next        |
|                           |                        |                            |                       |                                                        |                                            |                             |             |
|                           |                        |                            | if you ha             | Copyright 2018 © J<br>ave found any system related bug | IMS.<br>9, feel free to report <b>Here</b> |                             |             |
|                           |                        |                            |                       |                                                        |                                            |                             |             |

Fig (2)

① The reviewer can download all the files (manuscript, image, tables etc.) simultaneously by clicking on the "Download Review Version" button as shown in Fig (3).

② The reviewer can read the Review version online by clicking on the "<u>Read Online</u>" button as shown in Fig (3).

③ By clicking on the "<u>View All Files</u>" button in the panel in Fig (3), the Manuscript to Review panel appears as shown in Fig (3).

④ The Reviewer can download individual files by clicking on the "<u>Download</u>" button as shown in Fig (3).

⑤ It is mandatory to fill all the fields except for the **Upload File**. The review process can be completed by clicking on the "<u>Save</u>" button, as shown in "Fig (3)".

\*<u>Note</u>: On reviewing the manuscript, the reviewer gives his evaluation in the form shown in **Fig (3)**.

| JMS<br>Powered by Eureka         |                                     | ber or Author Name                         |                           |                            |                                |              | ٩             |            | ٠        | õ          |
|----------------------------------|-------------------------------------|--------------------------------------------|---------------------------|----------------------------|--------------------------------|--------------|---------------|------------|----------|------------|
| Kareem Mujtuba                   | Summary                             | Review                                     |                           |                            |                                |              |               |            |          |            |
| Reviewer Portal     Viser Portal | BMS-C                               | AR-2018-772                                | 3<br>w all files <b>±</b> |                            |                                |              |               | $\frown$   | 4        |            |
| E Dashboard                      | 1                                   | table.docx                                 | Table                     |                            | 2018-05-21                     |              | William Smith | Download 🕹 |          | •          |
| New Submission                   | 2                                   | Author Query.png                           | Figure                    |                            | 2018-05-21                     |              | William Smith | Download 🕹 |          | . 1        |
| Support                          | 3                                   | TOEPIJ-journal-cover.jpg                   | Graphical Abstra          | ct                         | 2018-05-21                     |              | William Smith | Download 🛃 |          | ы          |
| User Manuals                     | 4                                   | 1.doc                                      | Manuscript                |                            | 2018-05-21                     |              | William Smith | Download 🕹 |          |            |
| Chat With Us                     | Criterion                           |                                            |                           | Excellent                  | Good                           | Fair         | Poor          |            | <b>_</b> | - <b>-</b> |
|                                  | Technical Qual<br>Originality of t  | lity<br>he topic                           | (                         | •                          | •                              | 0            | •             |            |          |            |
|                                  | Importance in i<br>Style & Overall  | its Field                                  | (                         |                            | ۲                              | 0            | •             |            |          |            |
|                                  | Readily Unders                      | standable                                  | (                         |                            |                                | 0            | •             |            |          |            |
|                                  | Suitability for t<br>Adequacy of II | the Journal<br>Instrations or Drawings     | (                         |                            | ۲                              | 0            | •             |            |          |            |
|                                  | Quality of Engl                     | lish language                              | (                         |                            | ۲                              | 0            | •             |            |          |            |
|                                  | Criterion                           |                                            |                           | Excellent                  |                                |              | Poor          |            | (5)      |            |
|                                  | Overall the Pap                     | per is Rated:                              |                           | • • •                      |                                |              | • • •         |            |          |            |
|                                  | Criterion                           |                                            |                           | Yes                        | No                             |              |               |            |          |            |
|                                  | Is the Abstract                     | accurate and concise?                      | (                         | •                          | 0                              |              |               |            |          |            |
|                                  | Are the approa                      | ich/ methods properly described            | (                         |                            | •                              |              |               |            |          |            |
|                                  | Are the referen                     | ices properly cited?                       | (                         | •                          | 0                              |              |               |            |          |            |
|                                  | Is this a new/ o                    | original contribution?                     | (                         |                            | •                              |              |               |            |          |            |
|                                  | Other Specific                      | Critisms:                                  |                           | Too long                   |                                |              |               | v          |          |            |
|                                  | Confidential Co                     | omments to the Editor (not for Transmissio | on to Authors):           | All set                    | ,                              |              |               |            |          |            |
|                                  |                                     |                                            |                           |                            |                                |              |               |            |          |            |
|                                  | Comments for                        | the Authors (continue on another sheet, if | necessary):               | All set                    |                                |              |               |            |          |            |
|                                  | Recommendat                         | ion:                                       |                           | Accepte                    | d with minor ch                | nanges       |               | •          |          |            |
|                                  | Upload file:                        |                                            |                           | Choose Fil                 | e download.htm                 | I            |               | Cancel     | Save -   |            |
|                                  | Attachment:                         |                                            |                           | No attac                   | hment                          |              |               |            |          |            |
| Chat With Us                     |                                     | đ                                          | you have found            | Copyright<br>any system re | 2018 © JMS.<br>Iated bug, feel | free to repo | ort Here      |            |          |            |
|                                  |                                     |                                            | Fig (3)                   |                            |                                |              |               |            |          |            |
| pg. 8                            |                                     |                                            |                           |                            |                                |              |               |            |          |            |

Once the Reviewer Evaluation form is completely filled, click on the "<u>Save</u>" button as shown in "Fig (3)". After clicking on the "<u>Save</u>" button, a thank you message appears as shown in Fig (4). The user can go back to the dashboard by clicking on the "<u>Back to</u> <u>Dashboard</u>" button.

| JMS<br>Powered by Bentham | Title, Refrence Number or Author Name 9                                                     |
|---------------------------|---------------------------------------------------------------------------------------------|
| Zack Williams             | Thank You!                                                                                  |
| Reviewer Portal           | Your recommendation has been submitted successfully.                                        |
| Guest Editor Portal       | Back to Dashboard                                                                           |
| Author Portal             |                                                                                             |
| Notifications             |                                                                                             |
| Support                   |                                                                                             |
|                           |                                                                                             |
|                           |                                                                                             |
|                           |                                                                                             |
|                           |                                                                                             |
|                           |                                                                                             |
|                           |                                                                                             |
|                           |                                                                                             |
|                           | Copyright 2017 @ JMS.<br>If you have found any system related bug, feel free to report Here |

Fig (4)

After completion of the review process, the manuscript moves to the "<u>Archived Submission</u>" panel as shown in Fig (2). The manuscript status can also be viewed as shown in "Fig (5)".

| JMS =                                 | Title, Refrence Numbe | er or Author Name     |                 |                                                               |                          | 🦉 🖷                  |           |
|---------------------------------------|-----------------------|-----------------------|-----------------|---------------------------------------------------------------|--------------------------|----------------------|-----------|
| _                                     | Show 10 V             | entnes                |                 |                                                               |                          | Search:              |           |
| Zack Williams                         | Journal               | 1 Reference I         | No.             | .↓† Date                                                      | l† Title                 | ↓ F Action           |           |
|                                       |                       |                       |                 | No Submission                                                 |                          |                      |           |
| Reviewer Portal      V     Dashboard  | Showing 0 to 0 of 0   | entries               |                 |                                                               |                          | Pre                  | evious Ne |
| S Reviewer Portal                     |                       |                       |                 |                                                               |                          |                      |           |
| Guest Editor Portal     Author Portal | ARCHIVED SU           | BMISSIONS             |                 |                                                               |                          | Search:              |           |
| Notifications                         | Journal               | TReference No.        |                 |                                                               |                          | 👭 Manuscript Statu   |           |
| -                                     | тоорнтј               | JMS-TOOPHTJ-2017-1153 | Jul 25,2017     | Test Submission TOOPHTJ                                       |                          | Accept               |           |
| Support                               | TOBIOIJ               | JMS-TOBIOIJ-2017-1192 | Jul 31,2017     | test submission 31 july                                       |                          | Major Revision Requi | red       |
|                                       | TOOPHTJ               | JMS-TOOPHTJ-2017-1161 | Jul 25,2017     | test submission 2                                             |                          | Major Revision Requi | red       |
|                                       | CAR                   | JMS-CAR-2017-HT6-1139 | Jul 21,2017     | Test manuscript submitted in HT by a                          | zhar on 21 July 2017 - 1 | Accept               |           |
|                                       | CAR                   | BMS-CAR-2017-2873     | Dec 08,2017     | Neurology                                                     |                          | Minor Revision Requi | red       |
|                                       | Showing 1 to 5 of 5   | entries               | T               |                                                               | >                        | Previous             | 1 Ne      |
| Onon Chat                             |                       |                       | if you have fou | Copyright 2017 © JMS.<br>nd any system related bug, feel free | to report Here           |                      |           |

Fig (5)

## 2. Support

In case of any query/suggestion, the reviewer can use our online support system to create a ticket. Our Support department will reply as soon as possible. To generate a new ticket, click on the "Support" option given on the left panel of the dashboard as shown in Fig (6). The "Open a New Ticket" section appears as shown in Fig (7).

|                           |                         |                     | F             | Reviewer's Tutorial                                |       |             |                      |
|---------------------------|-------------------------|---------------------|---------------|----------------------------------------------------|-------|-------------|----------------------|
| JMS<br>Powered by Bentham | Title, Refrence Nu      | mber or Author Name |               |                                                    | ۹     |             | •                    |
| Sarah Smith               | Welcome to D            | ashboard            |               |                                                    |       |             | Author / Dashboa     |
|                           | ASSOCIATE               | AUTHOR SUBMISSIONS  |               |                                                    |       |             |                      |
| \rm User Portal 🗸         | Journal                 |                     | Reference No. | Da                                                 | ite T | litle Actio | n                    |
| III Dashboard             |                         |                     |               | No Submission                                      |       |             |                      |
| New Submission            |                         |                     |               |                                                    |       |             |                      |
| Support                   | NEWLY SUBI              | v entries           |               |                                                    |       | Sea         | irch:                |
| User Manuals              | Journal                 | 11 Reference No.    | lî Date 💵     | Title                                              |       | tt.         | Status 👃             |
|                           | CAR                     | BMS-CAR-2018-HT21-1 | 2018-02-21    | tst menuscript                                     |       |             | Manuscript In Review |
|                           | CAR                     | BMS-CAR-2018-HT27-3 | 2018-01-17    | TCrimean-Congo Hemorrhagic Fever's Treatment(CCHF) |       |             | Manuscript In Review |
|                           | CAR                     | BMS-CAR-2018-HT22-1 | 2018-01-11    | cure of dengue virus in pakistan.                  |       |             | Manuscript In Review |
|                           | CAR                     | BMS-CAR-2018-HT-22  | 2018-01-11    | Dengue fever in Pakistan.                          |       |             | Manuscript In Review |
|                           | CAR<br>Showing 1 to 5 c | BMS-CAR-2018-HT-21  | 2018-01-11    | התתחתת                                             |       |             | Previous 1 2 Nex     |
|                           | AWAITING R              | EVISION             |               |                                                    |       |             |                      |

Fig (6)

## 2.1 Open A New Ticket

As shown in Fig (7).

- ① The desired "Help Topic" can be selected, which leads to "Ticket Details".
- <sup>②</sup> The details can be provided in the "<u>Ticket Details</u>" section.
- (2.1) The file can be uploaded by clicking on the "<u>Choose file</u>" link or drag and drop the file.
- ③ The "<u>Reset</u>" button clears all the boxes and gives a reset option.
- ④ Clicking on the "<u>Create Ticket</u>" button, a new ticket is generated.
- ⑤ To cancel the ticket, click on the "<u>Cancel</u>" button.

| SUPPORT CENTER<br>Support Ticket System                                  | beena Xolva   Tickets (1) - Sign Out |  |
|--------------------------------------------------------------------------|--------------------------------------|--|
| Qpen a New Ticket                                                        |                                      |  |
| Open a New Ticket<br>Please fill in the form below to open a new ticket. |                                      |  |
| Email:<br>Client:                                                        | benthamscience.net                   |  |
| Help Topic<br>Access Issue                                               |                                      |  |
| Ticket Details<br>Please Describe Your Issue                             |                                      |  |
| Issue Summary *                                                          |                                      |  |
|                                                                          | » = -                                |  |
| 2.1                                                                      |                                      |  |
| © Drop files here of hoose file                                          | 3                                    |  |
| ↓ <u>↓</u>                                                               | <u>↓</u>                             |  |

By clicking on the "<u>Create Ticket</u>" button marked as '3' on the page in Fig (7), the ticket panel appears in this section as shown in Fig (8), which gives the following options

- U iew the ticket number.
- $\ensuremath{\textcircled{}}$  View the information about the ticket and user.
- 3 Send the reply.
- ④ Print the page by clicking on the "<u>Print</u>" button.
- ⑤ By clicking on the "<u>Edit</u>" button, the given details can be edited.

| SUPPORT CENTER                                                                                                    | Sarah Smith   Tickets (1) - Sign Out                              |
|----------------------------------------------------------------------------------------------------|-------------------------------------------------------------------|
| Basic Ticket Information<br>Ticket Status: Open<br>Department: Support<br>Create Date: 01/01/2018 02:21:55 PM                                                                                                    | User Information<br>Name: Sarah Smith<br>Email: smith@abc.com 4 5 |
| Sarah Smith posted 01/01/2018 02:21:55 PM<br>vbgfhf<br>Created by Sarah Smith 01/01/2018 02:                                                                                                    | :21:55 PM                                                         |
| HI,<br>How can i help yopu?<br>Beena                                                                                                    |                                                                   |
|                                                                                                    |                                                                   |
| Post a Reply                                                                                                    |                                                                   |
| I best assist you, we request that you be specific and details of the specific and details of the specific and |                                                                   |
|                                                                                                    |                                                                   |
|                                                                                                    |                                                                   |
| O Drop files here or choose file                                                                                                    |                                                                   |

Fig (8)

By clicking on the "<u>Ticket</u>" tab on Fig (8) the panel shown in Fig (9a) opens. A specific ticket can be searched by entering the ticket number in the search field indicated by the red arrow marked as ' $\mathbb{O}$ '.

Clicking on the "<u>Search</u>" button displays all the tickets. Open tickets can be viewed by clicking on the "<u>Open</u>" link as shown in **Fig (9a)** indicated by the red arrow marked as '②'. Closed tickets can be viewed by clicking on the "<u>Closed</u>" link as shown in **Fig (9b)** indicated by the red arrow marked as '③'.

**Open Ticket:** Open ticket means that the question has not been answered or the issue has not been resolved.

**Closed Ticket:** Closed ticket means that the team has resolved the issue related to the question.

|           | bon Center Home     | Gen a Ne | w Ticket 📄 Tickets (1) |                                   |
|-----------|---------------------|----------|------------------------|-----------------------------------|
|           |                     | Search   |                        | Help Topic: — All Help Topics — • |
| C Tickets |                     |          |                        | 🙆 🍊 🕒 Open (1)                    |
| Showing 1 | - 1 of 1 Open Ticke | ts       |                        |                                   |
| Ticket #  | Create Date         | Status   | Subject                | Department                        |
| 466506    | 12/13/2017          | Open     | gdhtyhg                | Support                           |
|           |                     |          |                        |                                   |
|           |                     |          |                        |                                   |

| Fig / | (0-) |
|-------|------|
| FIG ( | (9a) |

| G Oper    | n a New Ticket     | Tickets (2) |                                           |                                 |
|-----------|--------------------|-------------|-------------------------------------------|---------------------------------|
| 887257    |                    | Search      |                                           | Help Topic: All Help Topics - • |
| Clear all | filters and sort   |             |                                           | (3)                             |
| C Tickets |                    |             |                                           | 🕒 Open   💾 Closed               |
| Showing 1 | 2 of 2 Closed Ticl | kets        |                                           |                                 |
| Ticket #  | Create Date        | Status      | Subject                                   | Department                      |
| 887257    | 12/13/2017         | Closed      | rferewrewr                                | Support                         |
|           |                    | Copyright © | 2017 JMS Help Desk - All rights reserved. |                                 |
|           |                    |             |                                           |                                 |